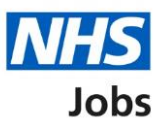

## How to manage interviews in NHS Jobs user guide – Manage applicants

This guide gives you instructions for how to manage applicants at the interview stage in the NHS Jobs service.

Once you've invited applicants to interview, you can view who's accepted, declined, or not responded to an invite.

In this guide you will learn about:

- viewing your applicants
- viewing your reserve list
- managing applicants on your reserve list

To find out which roles can do this, go to the '**Roles and permissions**' link in the '**Help and information**' section of the employer dashboard.

# Contents

| How to manage interviews in NHS Jobs user guide – Manage applicants1 |
|----------------------------------------------------------------------|
| Interviews3                                                          |
| Manage your interviews4                                              |
| Applicants who have not responded5                                   |
| Applicants who have accepted6                                        |
| Applicants who have declined7                                        |
| Your reserve list8                                                   |
| Select the applicants you want to interview9                         |
| Check and confirm who you want to invite to interview                |
| Invite to interview sent                                             |

### Interviews

This page gives you instructions for how to access a job listing at interviews.

Important: You must have a listing at 'Interviews' to invite your shortlist to interview.

To access a listing at interviews, complete the following step:

**1.** Select the '<u>Interviews</u>' link.

|                       |                             | You're viewing Training Account 365 |
|-----------------------|-----------------------------|-------------------------------------|
| <b>NHS</b> Jobs       |                             | Signed in as Lee Mapes SU Sign Out  |
|                       |                             |                                     |
| Training Accou        | nt 365                      |                                     |
| Dashboard             |                             | What you can do                     |
|                       |                             | Create a job listing                |
| Tasks by stage        | Listings by user            | Consult for a listing               |
|                       |                             | Search for a listing                |
| Showing tasks for     |                             | Search for an applicant             |
| All users             | ~                           |                                     |
| Droft                 | 4                           | Manage the account                  |
| Diart                 | 4                           | Manage users                        |
| Approvals             | 1 an track 0 averation 1    | At risk applicants                  |
| Approvais             | I - ON TRACK U, OVERQUE I   | Accredited logos                    |
| Dark Calculated       |                             | Key performance indicators          |
| Published             | 1                           | Approval settings                   |
|                       |                             | Departments                         |
| Shortlisting          | 9 - on track 5, overdue 4   | Criminal convictions and            |
|                       |                             | Welsh listings                      |
| <u>Interviews</u>     | 20 - on track 8, overdue 12 | Moving applicants to other          |
|                       |                             | accounts                            |
| <u>Ready to offer</u> | 9 - on track 3, overdue 6   |                                     |
|                       |                             | Documents and                       |
| Conditional offe      | <u>ers</u> 2                | templates                           |

## Manage your interviews

This page gives you instructions for how to manage your interviews.

**Important:** In this example, the 'Training and Support Officer' job listing is used.

To manage your interviews, complete the following step:

- **1.** Select the '<u>Manage your interviews</u>' link
- 2. .Select the 'Job title' link to view the job details (optional).

|   | NHS Jobs                                                                                     |                         |               |                  |                | You're viewing N<br>Signed | HSBSA Lee UAT <u>Change</u><br>in as <u>Lee Mapes</u> Sign Out |  |
|---|----------------------------------------------------------------------------------------------|-------------------------|---------------|------------------|----------------|----------------------------|----------------------------------------------------------------|--|
|   |                                                                                              |                         |               |                  |                | Show ta                    | asks for <b>all accounts</b>                                   |  |
|   | BETA Your feedback                                                                           | will help us to imp     | prove this se | rvice.           |                |                            |                                                                |  |
|   | < Go back NHSBSA Lee UAT Interviews Showing tasks for All users Showing tasks All Interviews | ×<br>×                  |               |                  |                |                            |                                                                |  |
|   | Job title                                                                                    | Deadline                | Invited       | Accepted         | Declined       | Task                       | What needs doing next                                          |  |
| 2 | Training & Support<br>Officer<br>A0199-22-1524<br>INTERNAL                                   | 19 Oct 2022<br>ON TRACK | 2             | 1                | 0              | Interviews<br>scheduled    | Manage your<br>interviews                                      |  |
|   | Training & Support<br>Officer<br>A0199-22-3905<br>INTERNAL                                   | 19 Oct 2022<br>ON TRACK | 2             | 1                | 1              | Interviews<br>scheduled    | Manage your<br>interviews                                      |  |
|   |                                                                                              |                         |               |                  |                |                            |                                                                |  |
|   | Privacy policy Terms a                                                                       | nd conditions           | Accessibility | <u>Statement</u> | <u>Cookies</u> | How to create and publis   | <u>n jobs</u><br>© Crown copyright                             |  |

## Applicants who have not responded

This page gives you instructions for how to view applicants who have not responded to an interview.

**Important:** You'll only see this page if an applicant has not responded to an interview. In this example, there's 1 applicant.

To view the applicants who have not responded to an interview, complete the following step:

- 1. Select the 'Not responded' tab.
- 2. Select the 'Applicant name' link to view their application details (optional).
- **3.** Select the '<u>Manage your reserve list</u>' link to manage applicants on your reserve list (optional).

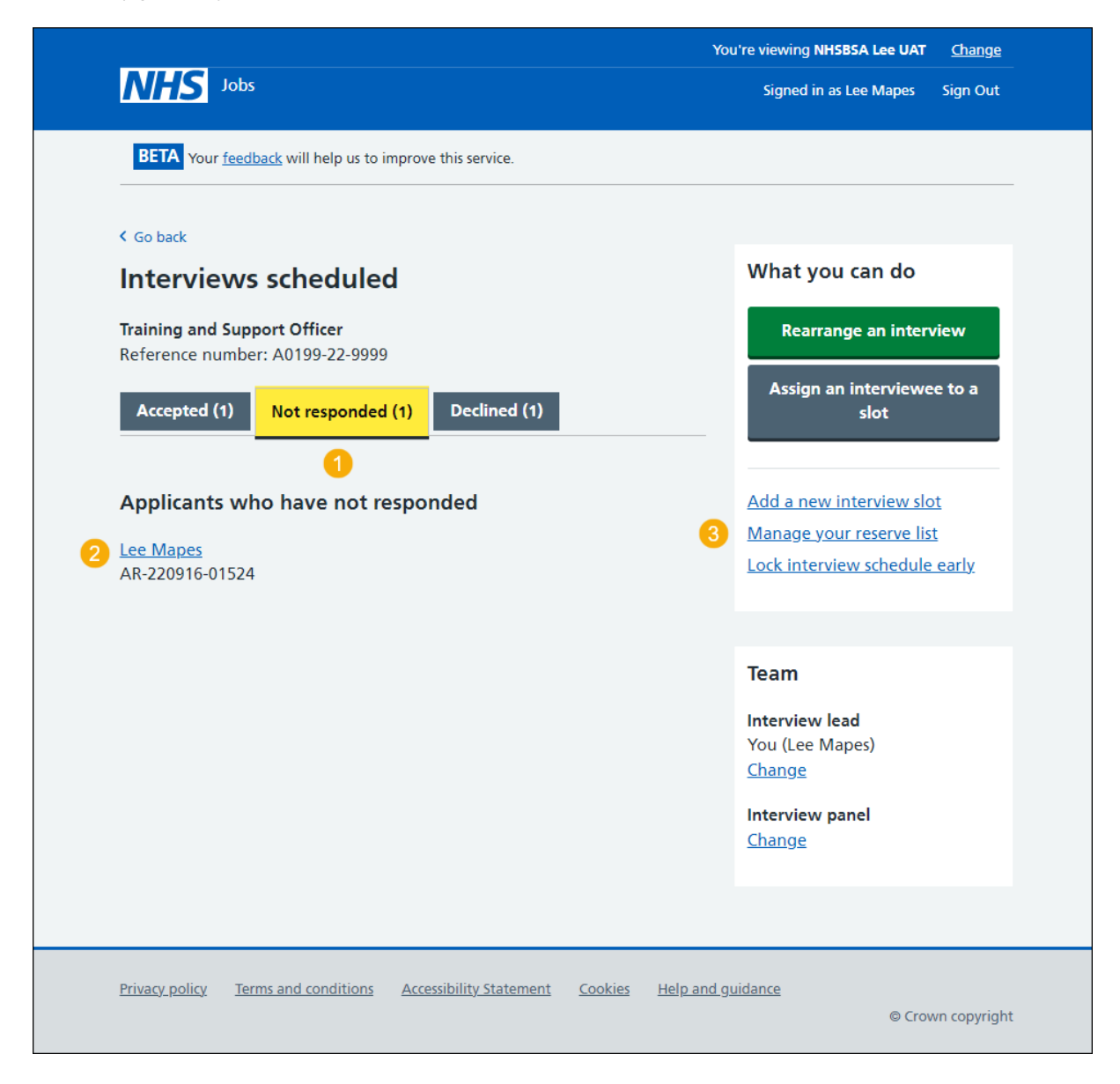

Go to the 'Applicants who have accepted' page.

### Applicants who have accepted

This page gives you instructions for how to view applicants who have accepted an interview.

**Important:** You'll only see this page if an applicant has accepted an interview. In this example, there's 1 applicant who has added special requirements.

To view applicants who have accepted an interview, complete the following step:

- **1.** Select the 'Accepted' tab.
- 2. Select the 'Interviewee name' link to view their application details (optional).
- 3. Select the 'View details' link to view their special requirements (optional).

| <b>NHS</b> Jobs                       |                                  |                      | Signed in as Lee Mapes Sign Out    |
|---------------------------------------|----------------------------------|----------------------|------------------------------------|
| BETA Your feedb                       | ack will help us to improve th   | is service.          |                                    |
| < Go back                             |                                  |                      |                                    |
| Interviews                            | scheduled                        |                      | What you can do                    |
| Training and Supp<br>Reference number | oort Officer<br>r: A0199-22-9999 |                      | Rearrange an interview             |
| Accepted (1)                          | Not responded (1)                | Declined (1)         | Assign an interviewee to a<br>slot |
| 1<br>Applicants wh                    | o have accepted                  |                      | Add a new interview slot           |
| 20 September 2                        | 022                              |                      | Lock interview schedule early      |
| Interview times                       | :                                |                      |                                    |
| Time                                  | Interviewee                      | Special requirements | Team                               |
| 09:00 to 09:30                        | Lee Mapes 2<br>AR-220504-00004   | <u>View details</u>  | Interview lead                     |
| 09:45 to 10:15                        |                                  |                      | Change                             |
| 10:30 to 11:00                        |                                  |                      | Interview panel<br>Change          |
| 11:15 to 11:45                        |                                  |                      |                                    |
| 12:00 to 12:30                        |                                  |                      |                                    |
| 12:45 to 13:15                        |                                  |                      |                                    |
|                                       |                                  |                      |                                    |
|                                       |                                  |                      |                                    |
|                                       |                                  |                      |                                    |

Go to the 'Applicants who have declined' page.

## Applicants who have declined

This page gives you instructions for how to view applicants who have declined an interview.

**Important:** You'll only see this page if an applicant has declined an interview and added their reason why. In this example, there's 1 applicant.

To view applicants who have declined an interview, complete the following step:

- **1.** Select the 'Declined' tab.
- 2. Select the 'Applicant name' link to view their application details (optional).

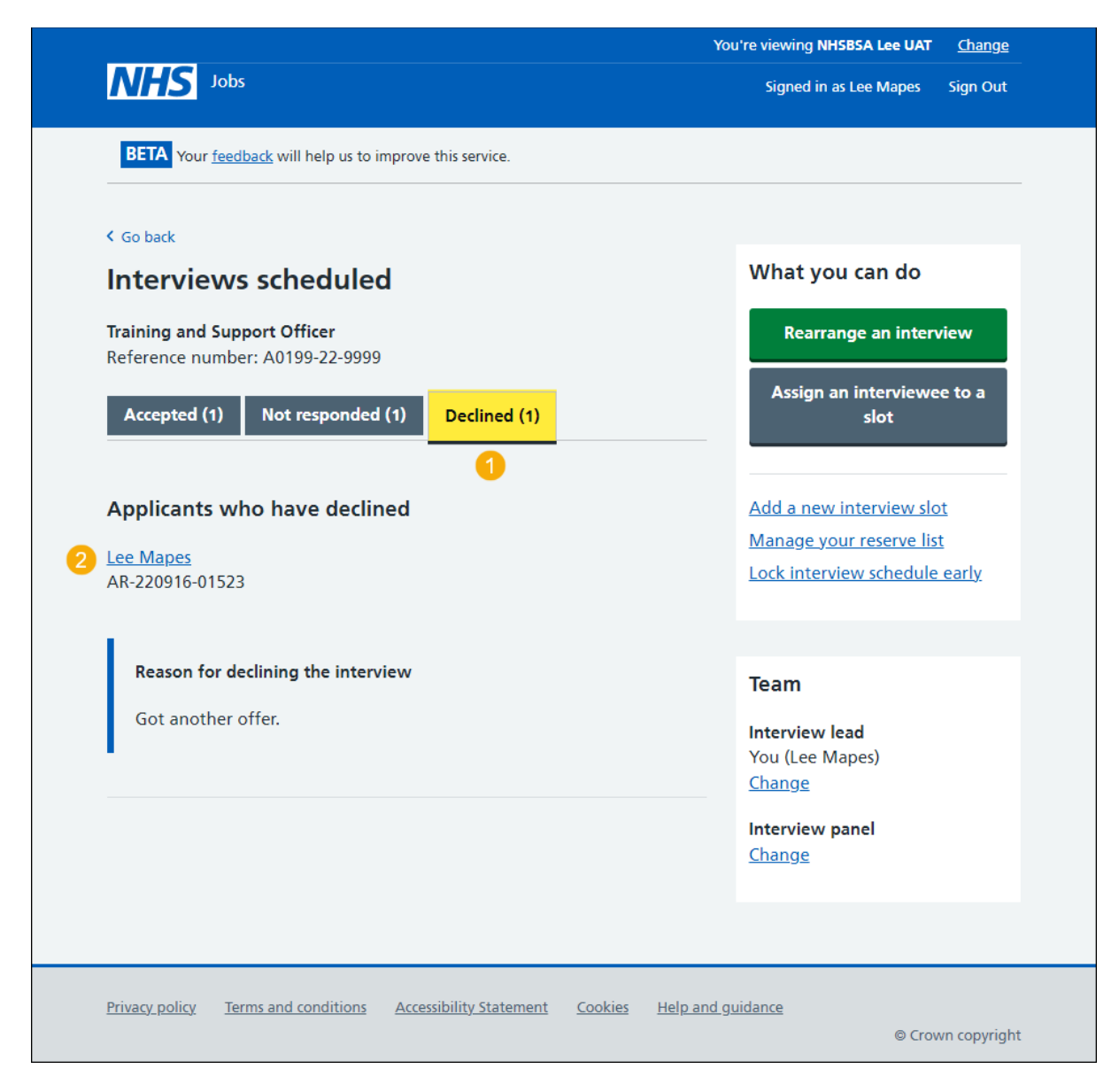

Return to the 'Manage your interviews' page.

## Your reserve list

This page gives you instructions for how to manage applicants you've placed on your reserve list.

**Important:** This page is only shown if you've set up a reserve list when shortlisting your applicants.

To invite applicants from your reserve list to interview, complete the following steps:

- 1. Select the 'Applicant reference' link to view the details (optional).
- 2. Select the 'Choose who you want to interview' button.

| Out    |
|--------|
|        |
|        |
|        |
|        |
|        |
|        |
|        |
|        |
|        |
|        |
|        |
|        |
| yright |
|        |

## Select the applicants you want to interview

This page gives you instructions for how to invite applicants on your reserve list to interview.

**Important:** This page is only shown if you're inviting applicants from your reserve list to interview.

To invite an applicant to interview, complete the following steps:

- **1.** Select the 'add more slots to your interview schedule' link to add more interview slots (optional).
- 2. Select the 'Applicant reference ID' link to view the details (optional).
- 3. Select an applicant to invite to interview.
- 4. Select the 'View who was on the panel' link (optional).
- 5. Select the '<u>Continue</u>' button. or
- 6. Select the 'Exit without changes' link to go back without selecting anyone.

|               | <b>NHS</b> 10                                                                                                    | bs                                                                                                    |                                                              |                                      | You're viewing <b>Trair</b><br>Signed in as Lee <b>I</b> | ning Account 365<br>Mapes Sign Out |
|---------------|----------------------------------------------------------------------------------------------------|----------------------------------------------------------------------------------------------------|--------------------------------------------------------------|--------------------------------------|----------------------------------------------------------|------------------------------------|
| 4             | <ul> <li>Go back</li> <li>Manage intersection</li> <li>Select the</li> <li>You have 4 slot</li> <li>You may need applicants will</li> <li>View who we</li> <li>Lead - Lee</li> </ul> | erviews<br><b>e applicants you wa</b><br>ts available, <b>0</b> applicants have not<br>to <u>add more slots to your intervie</u><br>need at least one slot to choose fr<br>ras on the panel<br>Mapes | <b>nt to in</b><br>responded.<br><u>w schedule</u> b<br>rom. | <b>terview</b><br>efore you invite a | pplicants from the                                       | reserve list. All                  |
|               | Select the ap<br>Selection                                                                                                    | plicants you want to intervie<br>Applicant reference ID                                                                                                    | w<br>Panel                                                   | Essential                            | Desirable                                                | Total score                        |
| 3             | 2                                                                                                    | AR-220606-00008                                                                                                    | Lead                                                         | 1 out of 1                           | 1 out of 1                                               | 2 out of 2                         |
| <b>5</b><br>6 | Continue                                                                                                    | <u>ianges</u>                                                                                                    |                                                              |                                      |                                                          |                                    |
|               | Privacy policy                                                                                                    | Terms and conditions Accessibility St                                                                                                    | <u>atement Co</u>                                            | okies <u>Help and g</u>              | uidance                                                  | © Crown copyright                  |

#### Check and confirm who you want to invite to interview

This page gives you instructions for how to confirm the invitations to interview for reserve list applicants.

**Important:** This page is only shown if you're inviting applicants from your reserve list to interview.

To check, change and send interview invites, complete the following steps:

- 1. Select the '<u>Change your selection</u>' button (optional).
- 2. Select the '<u>Send interview invites</u>' button.

| International Jobs                                                                      |                                                             | You're viewing NHSBSA Lee UAT Change<br>Signed in as Lee Mapes Sign Out |
|-----------------------------------------------------------------------------------------|-------------------------------------------------------------|-------------------------------------------------------------------------|
| BETA Your <u>feedback</u> will help us to improve this                                  | is service.                                                 |                                                                         |
| <ul> <li>Go back</li> <li>Manage interviews</li> <li>Check and confirm who v</li> </ul> | ou want to invite                                           | What needs doing next                                                   |
| to interview                                                                            |                                                             |                                                                         |
| Make sure you have selected the correct ap                                              | plicants to invite to interview.                            | Change your selection                                                   |
| Make sure you have selected the correct ap Applicant reference                          | plicants to invite to interview.<br>Essential               | Change your selection                                                   |
| Make sure you have selected the correct ap Applicant reference AR-220916-01525          | plicants to invite to interview.<br>Essential<br>1 out of 3 | Change your selection<br>Total score<br>1 out of 3                      |

### Invite to interview sent

This page shows confirmation that you've invited applicants from your reserve list to interview.

To do a task, complete the following steps:

- 1. Select the 'Go to interview management' button.
- 2. Select the 'Back to dashboard' link.

|   |                                                                                              | You're viewing NHSBSA Lee UAT | <u>Change</u> |
|---|----------------------------------------------------------------------------------------------|-------------------------------|---------------|
|   | NHS Jobs                                                                                     | Signed in as Lee Mapes        | Sign Out      |
|   | BETA Your feedback will help us to improve this service.                                     |                               |               |
|   |                                                                                              |                               |               |
|   |                                                                                              |                               |               |
|   | Invites to interview sent                                                                    |                               |               |
|   | Training and Support Officer, NHSBSA Lee                                                     |                               |               |
|   | UAI                                                                                          |                               |               |
|   |                                                                                              |                               |               |
|   | What hannens next                                                                            |                               |               |
|   | The invite will tell applicants that they need to respond by midday on                       |                               |               |
|   | Sunday 18 September 2022.                                                                    |                               |               |
|   | You can still invite any other applicants on your reserve list to interview at a later date. |                               |               |
| 1 | Go to interview management                                                                   |                               |               |
| 2 | Back to dashboard                                                                            |                               |               |
|   |                                                                                              |                               |               |
|   | Privacy policy Terms and conditions Accessibility Statement Cookies Help a                   | und guidance<br>© Crov        | wn copyright  |

**Tip:** To find out more about how to manage interviews, go to a user guide or video from the **'Invite applicants to interview'** section of the '<u>Help and support for employers</u>' webpage.

You've invited your reserve list applicant(s) to interview and have reached the end of this guide.